## Guida rapida

### Caricamento della carta e dei supporti speciali

Questa sezione descrive come caricare i vassoi da 250 e 550 fogli, nonché l'alimentatore manuale. Contiene inoltre informazioni sull'impostazione di Dimensioni carta e Tipo di carta.

### Impostazione di Tipo di carta e Dimensioni carta

Accertarsi che le impostazioni per i vassoi riflettano le dimensioni e il tipo di carta caricata nei vassoi. L'impostazione del tipo di carta predefinita di fabbrica è la carta normale, pertanto l'impostazione del tipo di carta deve essere definita manualmente per tutti i vassoi che non contengono la carta normale. Accedere al menu Carta mediante il server Web incorporato se la stampante è collegata in rete:

1 Digitare l'indirizzo IP della stampante nel campo degli indirizzi del browser Web.

**Nota:** se non si conosce l'indirizzo IP della stampante, stampare una pagina delle impostazioni di rete e individuare l'indirizzo IP nella sezione TCP/IP.

#### 2 Fare clic su Impostazioni.

- **3** Nel menu Carta, trovare le dimensioni e il tipo per ciascuna origine di alimentazione.
- **4** Selezionare le dimensioni e il tipo di carta utilizzati più di frequente da ciascuna origine di alimentazione.
- 5 Fare clic su Inoltra.

Se la stampante è collegata a un computer mediante un cavo USB o parallelo, utilizzare una delle seguenti utilità per accedere al menu Carta, a seconda del sistema operativo:

- In un computer Windows, accedere al menu Carta mediante l'Utilità impostazione stampante locale.
- In un computer Macintosh, accedere al menu Carta mediante Impostazioni stampante.

**Nota:** le impostazioni di Dimensioni carta e Tipo di carta verranno salvate finché non vengono ripristinate le impostazioni predefinite di fabbrica. Se si desidera sovrascrivere le impostazioni di Dimensioni carta e Tipo di carta per un processo di stampa speciale, effettuare una delle seguenti operazioni:

- Per gli utenti di Windows, fare clic su **File → Stampa**, quindi su **Proprietà**, **Preferenze**, **Opzioni** o **Imposta**.
- Per gli utenti di Macintosh, scegliere File > Stampa, quindi regolare le impostazioni dalla finestra di dialogo di stampa e dai menu a comparsa.

### Caricamento del vassoio standard da 250 fogli

La stampante dispone di due vassoi: il vassoio standard (Vassoio 1), detto anche vassoio da 250 fogli, e il vassoio opzionale da 250 fogli oppure il vassoio opzionale da 550 fogli (Vassoio 2). È possibile collegare alla stampante un solo cassetto opzionale alla volta (che include un vassoio opzionale).

Un corretto caricamento della carta consente di prevenire inceppamenti e di eseguire la stampa senza problemi.

**1** Estrarre completamente il vassoio.

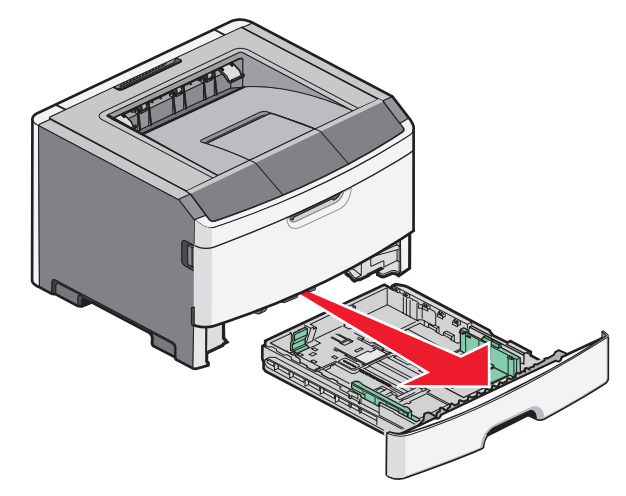

Non rimuovere i vassoi durante la stampa di un processo o quando la sequenza di spie Occupata viene visualizzata sul

pannello di controllo della stampante. Ciò potrebbe causare un inceppamento della carta.

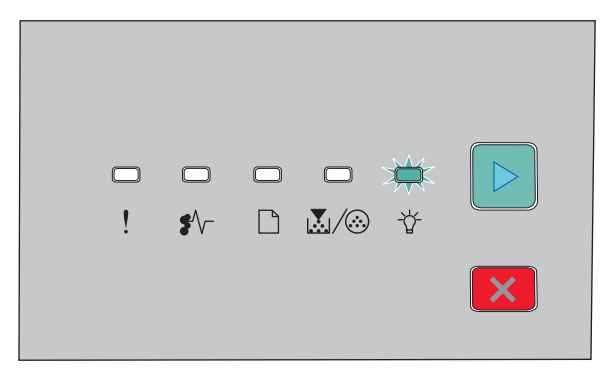

#### Occupata

- 🖓 Accesa
- **2** Stringere le linguette della guida della larghezza, quindi farle scorrere ai lati del vassoio. Le guide della larghezza si spostano contemporaneamente.
- **3** Premere contemporaneamente le linguette della guida della lunghezza e spostare la guida della lunghezza nella posizione adeguata alle dimensioni delle carta caricata.

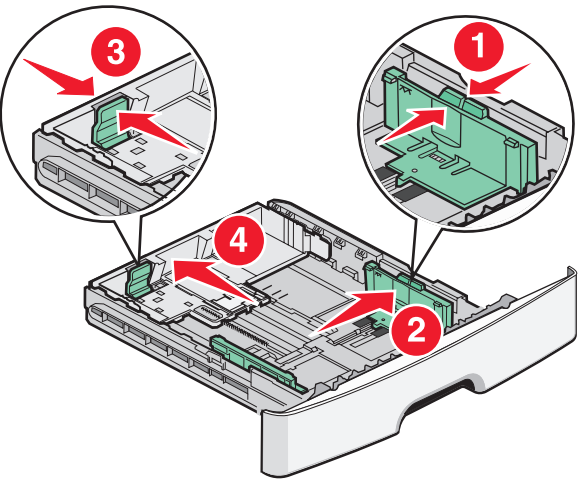

Se si sta caricando carta con dimensioni maggiori, ad esempio A4 o Legal, premere le linguette della guida della lunghezza e spostare la guida della lunghezza all'indietro nella posizione adeguata alla lunghezza della carta che si sta caricando. Il vassoio si estende all'indietro.

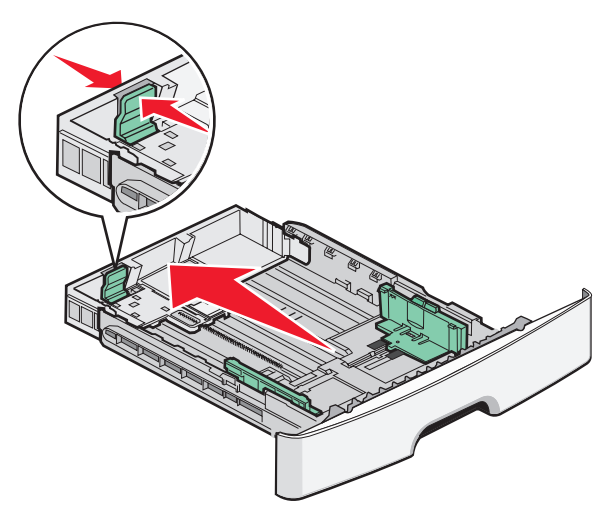

Se si sta caricando carta in formato A6:

- **a** Premere contemporaneamente le linguette della guida della lunghezza come illustrato e spostare la guida della lunghezza verso il centro del vassoio nella posizione adeguata al formato A6.
- **b** Sollevare la guida della lunghezza A6.

**Nota:** il vassoio standard contiene solo 150 fogli di carta in formato A6.

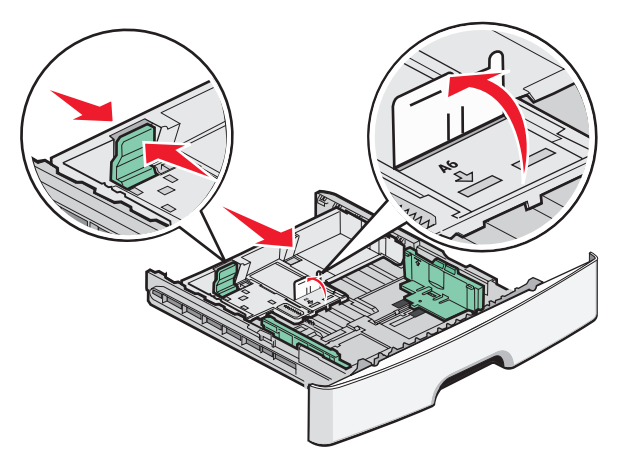

4 Flettere i fogli avanti e indietro in modo da separarli, quindi aprirli a ventaglio. Non piegare o sgualcire la carta. Allineare i bordi su una superficie piana.

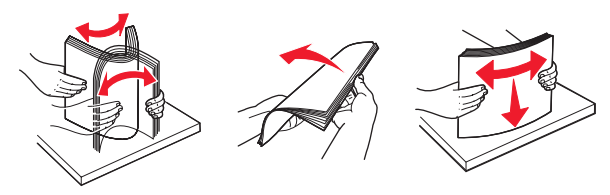

**5** Caricare la risma di carta verso la parte posteriore del vassoio come mostrato con il lato di stampa consigliato rivolto verso il basso.

**Nota:** tenere presente il limite massimo di caricamento. Non tentare di caricare eccessivamente il vassoio. Non caricare carta in formato A6 al limite massimo di caricamento; il vassoio contiene solo 150 fogli di carta in formato A6.

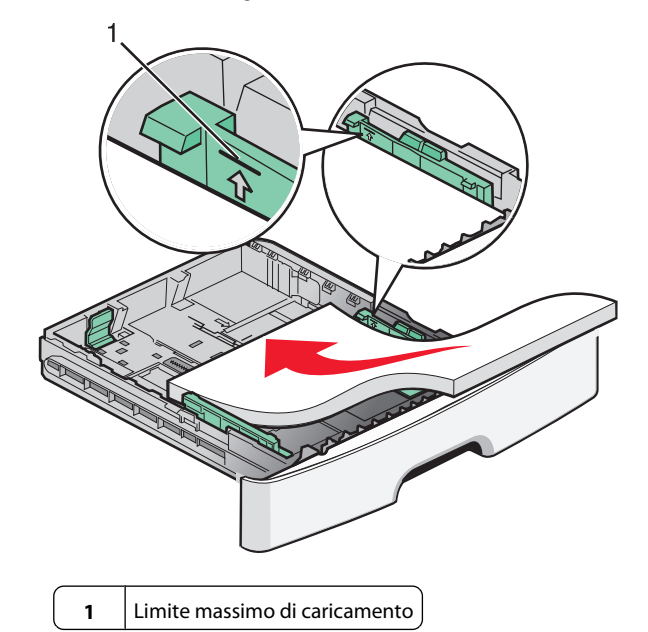

**Nota:** quando si carica la carta intestata, posizionare il bordo superiore del foglio verso la parte anteriore del vassoio. Caricare la carta intestata con il lato dell'intestazione rivolto verso il basso.

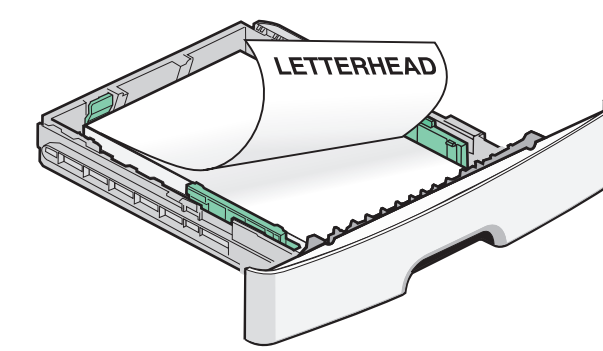

**6** Premere le linguette della guida della larghezza presenti sulla guida a destra e spostare le guide della larghezza finché non toccano leggermente la parte posteriore della risma.

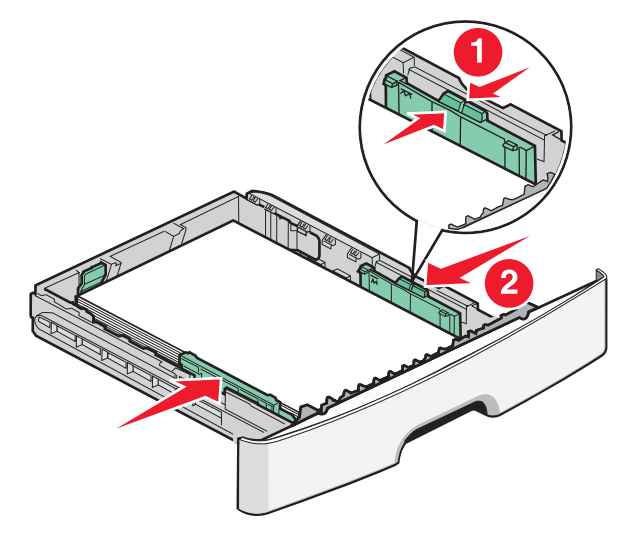

Caricamento della carta e dei supporti speciali

7 Inserire il vassoio.

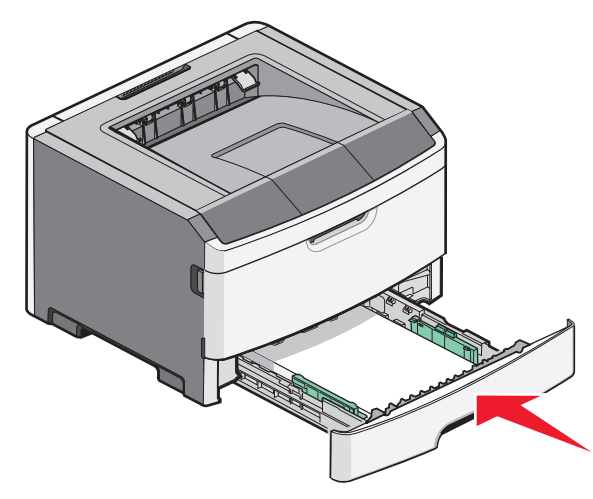

8 Se è stato caricato un tipo di carta diverso da quello caricato in precedenza nel vassoio, modificare l'impostazione Tipo di carta.

**Nota:** la differenza tra il vassoio standard da 250 fogli e i vassoi opzionali da 250 e 550 fogli è che il vassoio standard contiene fino a 150 fogli di carta in formato A6 in modo che le guide della larghezza si spostino fino al centro del vassoio.

### Uso dell'alimentatore manuale

L'alimentatore manuale è situato all'interno dello sportello dell'alimentatore manuale della stampante e consente di inserire un solo foglio di carta alla volta. È possibile utilizzare l'alimentatore manuale per una stampa veloce su tipi o formati di carta non caricati al momento nel vassoio.

**1** Aprire lo sportello dell'alimentatore manuale.

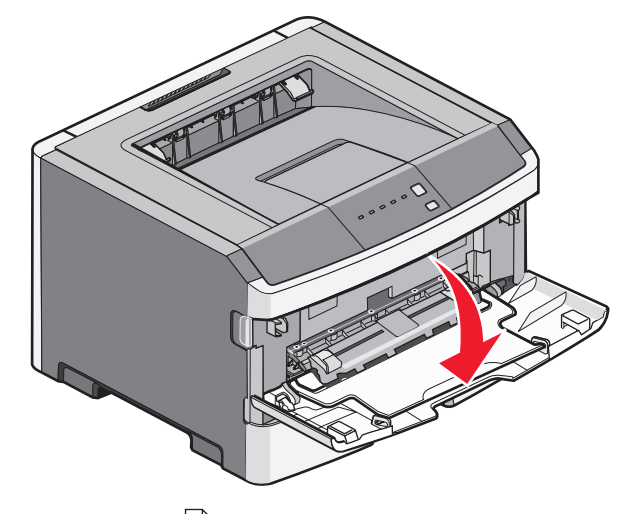

2 Quando la spia <sup>1</sup> è accesa, caricare la carta con il lato di stampa rivolto verso l'alto nel centro dell'alimentatore manuale.

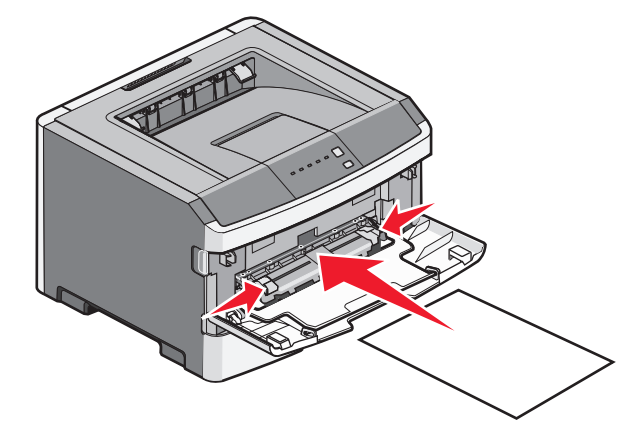

#### Note:

- Caricare la carta intestata con il lato rivolto verso l'alto, inserendo per primo il bordo superiore del foglio.
- Caricare le buste con l'aletta rivolta verso il basso e con l'area destinata al francobollo come mostrato nella figura.

- **3** Inserire la carta nell'alimentatore manuale in modo che il bordo di ingresso sia a contatto con le guide carta.
- **4** Regolare le guide carta in base alla larghezza della carta.

**Avvertenza — Danno potenziale:** non forzare la carta nell'alimentatore. Tale operazione potrebbe causare inceppamenti.

## Uso del raccoglitore di uscita standard e del fermo carta

Il raccoglitore di uscita standard può contenere fino a 150 fogli da 75 g/m<sup>2</sup> (20 libbre). I processi vengono raccolti con il lato di stampa rivolto verso il basso. Il raccoglitore di uscita standard include un fermo carta che trattiene la carta in modo che non scivoli dalla parte anteriore del raccoglitore quando impila. Il fermo carta inoltre consente di impilare meglio la carta.

Caricamento della carta e dei supporti speciali

Per aprire il fermo carta, estrarlo tirando verso l'esterno e capovolgendolo.

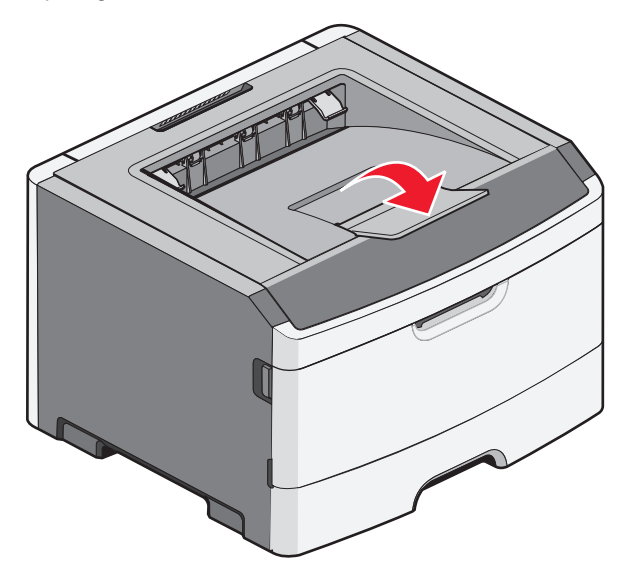

#### Note:

- Non lasciare il fermo carta nella posizione aperta quando si stampano lucidi per evitare di piegarli.
- Quando si sposta la stampante, accertarsi che il fermo carta sia chiuso.

### Capacità della carta

Le capacità dei vassoi e l'alimentatore manuale si basano sulla carta da 75 g/m  $^2$  (20 libbre).

| Caricare fino a                                                                     | Note                                                                          |
|-------------------------------------------------------------------------------------|-------------------------------------------------------------------------------|
| Vassoio 1<br>250 fogli di carta<br>150 fogli di carta in formato<br>A6<br>50 lucidi | <b>Nota:</b> il formato della carta<br>A6 è supportato solo nel<br>vassoio 1. |

| Caricare fino a                                                                                                    | Note                                                                                                    |
|----------------------------------------------------------------------------------------------------|----------------------------------------------------------------------------------------------------|
| Vassoio 2<br>250 o 550 fogli di carta                                                                                         | <b>Nota:</b> è possibile installare<br>sulla stampante un solo<br>cassetto opzionale alla volta.<br>La quantità massima di carta<br>che è possibile caricare<br>dipende dall'eventuale<br>presenza del vassoio<br>opzionale da 250 o 550 fogli. |
| Alimentatore manuale<br>1 foglio di carta<br>1 foglio di carta in formato A6<br>1 lucido<br>1 foglio di cartoncino<br>1 busta | <b>Nota:</b> inserire la carta nell'ali-<br>mentatore manuale in modo<br>che il bordo di ingresso sia a<br>contatto con le guide carta.<br>Non forzare la carta nell'ali-<br>mentatore.                                                         |

### Rimozione degli inceppamenti

### Come evitare gli inceppamenti

I suggerimenti indicati di seguito consentono di evitare inceppamenti della carta:

- Utilizzare solo carta consigliata o supporti speciali.
- Non caricare una quantità eccessiva di carta. Controllare che la risma non superi l'altezza massima indicata.
- Non caricare carta piegata, sgualcita, umida o arricciata.
- Flettere, aprire a ventaglio e allineare la carta prima di caricarla.

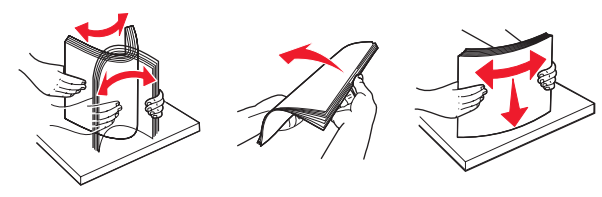

- Non utilizzare carta tagliata o rifilata a mano.
- Non mischiare tipi, pesi o dimensioni di supporti diversi nella stessa risma.
- Conservare la carta in un ambiente appropriato.
- Non rimuovere i vassoi durante la stampa. Attendere

l'accensione della spia 🏠 prima di rimuovere un vassoio. Anche la sequenza di spie per il caricamento della carta segnala che il vassoio potrebbe essere rimosso:

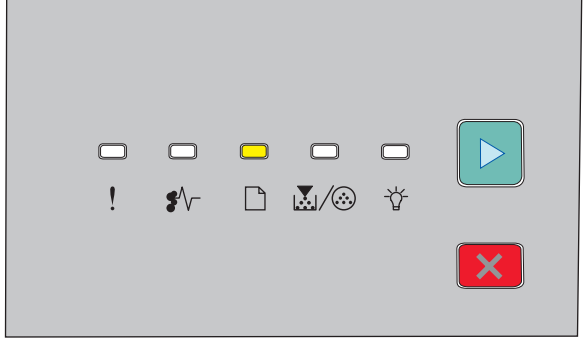

#### Carica carta

🗋 - Accesa

- Non caricare l'alimentatore manuale durante la stampa. Attendere l'accensione della spia .
- Dopo aver caricato i vassoi, inserirli con decisione nella stampante.
- Accertarsi che le guide nei vassoi siano posizionate correttamente e che non aderiscano eccessivamente alla risma.
- Accertarsi che tutte le dimensioni e i tipi di carta siano impostati correttamente.
- Controllare che tutti i cavi della stampante siano collegati correttamente. Per ulteriori informazioni, consultare la documentazione relativa all'installazione.

# Come accedere alle aree di inceppamento

Aprire gli sportelli e rimuovere i vassoi per accedere alle aree di inceppamento. La figura riportata di seguito mostra le possibili aree di inceppamento.

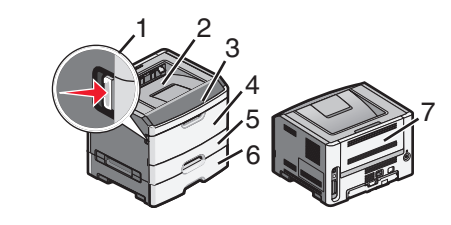

| Punto di accesso | Descrizione                                                                                                    |  |  |  |
|------------------|----------------------------------------------------------------------------------------------------|--|--|--|
| 1                | Premere il pulsante per aprire lo sportello<br>anteriore. All'interno di questo sportello si<br>trova l'unità che contiene la cartuccia di<br>toner e il kit fotoconduttore. |  |  |  |
| 2                | Raccoglitore di uscita standard                                                                                                    |  |  |  |
| 3                | Sportello anteriore                                                                                                    |  |  |  |
| 4                | Sportello di alimentazione manuale                                                                                                    |  |  |  |
| 5                | Vassoio standard da 250 fogli (Vassoio 1)                                                                                                    |  |  |  |
| 6                | Vassoio opzionale (Vassoio 2)                                                                                                    |  |  |  |
| 7                | Sportello posteriore                                                                                                    |  |  |  |

### Informazioni sulle aree di accesso e sulle spie relative agli inceppamenti

La tabella riportata di seguito mostra l'elenco dei messaggi e delle spie relative agli inceppamenti e fornisce brevi istruzioni su come accedere a ciascun inceppamento. Seguono istruzioni più dettagliate.

**Nota:** i messaggi relativi agli inceppamenti elencati vengono visualizzati sul display virtuale del server Web incorporato.

#### 200.yy Inceppamento carta

| □ | □<br><u>×</u> /⊗ | <b>□</b><br>☆ |   |
|---|------------------|---------------|---|
|   |                  |               | × |

#### 200.yy Inceppamento carta

- Accesa

-\)- Accesa

▷ - Accesa

Provare una delle seguenti soluzioni:

- Rimuovere il vassoio 1.
- Aprire lo sportello anteriore e rimuovere l'unità del kit fotoconduttore e della cartuccia di toner.

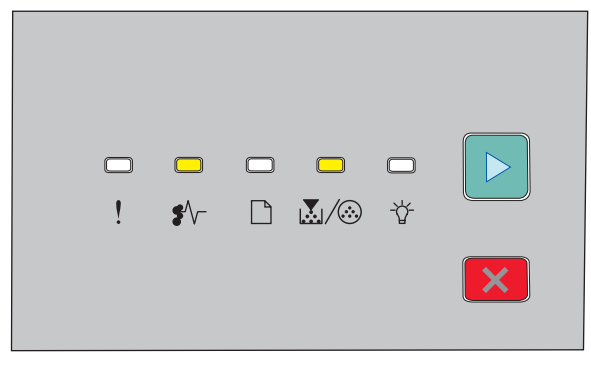

#### 201.yy Inceppamento carta

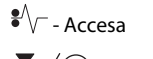

💹 / 🏵 - Accesa

🕞 - Accesa

Aprire lo sportello anteriore e rimuovere l'unità del kit fotoconduttore e della cartuccia di toner.

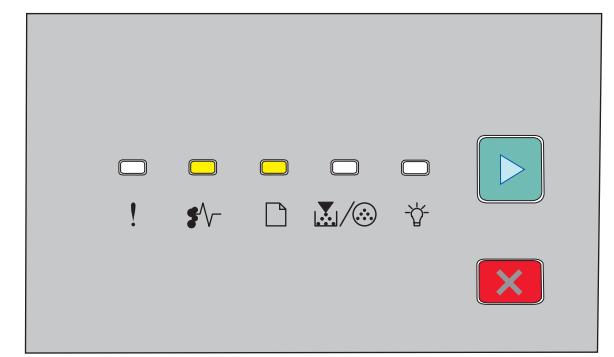

#### 202.yy Inceppamento carta

€ √ - Accesa

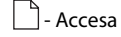

▷ - Accesa

Aprire lo sportello anteriore, quindi lo sportello posteriore.

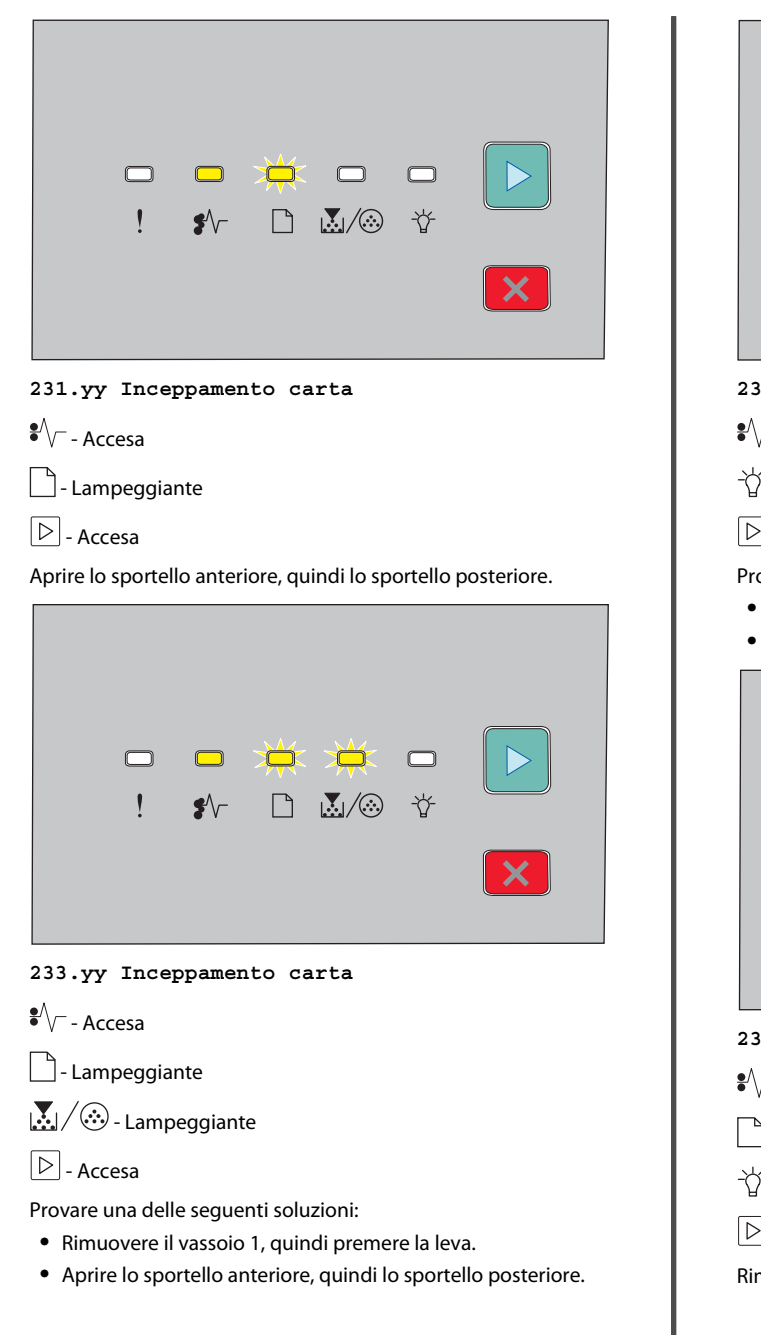

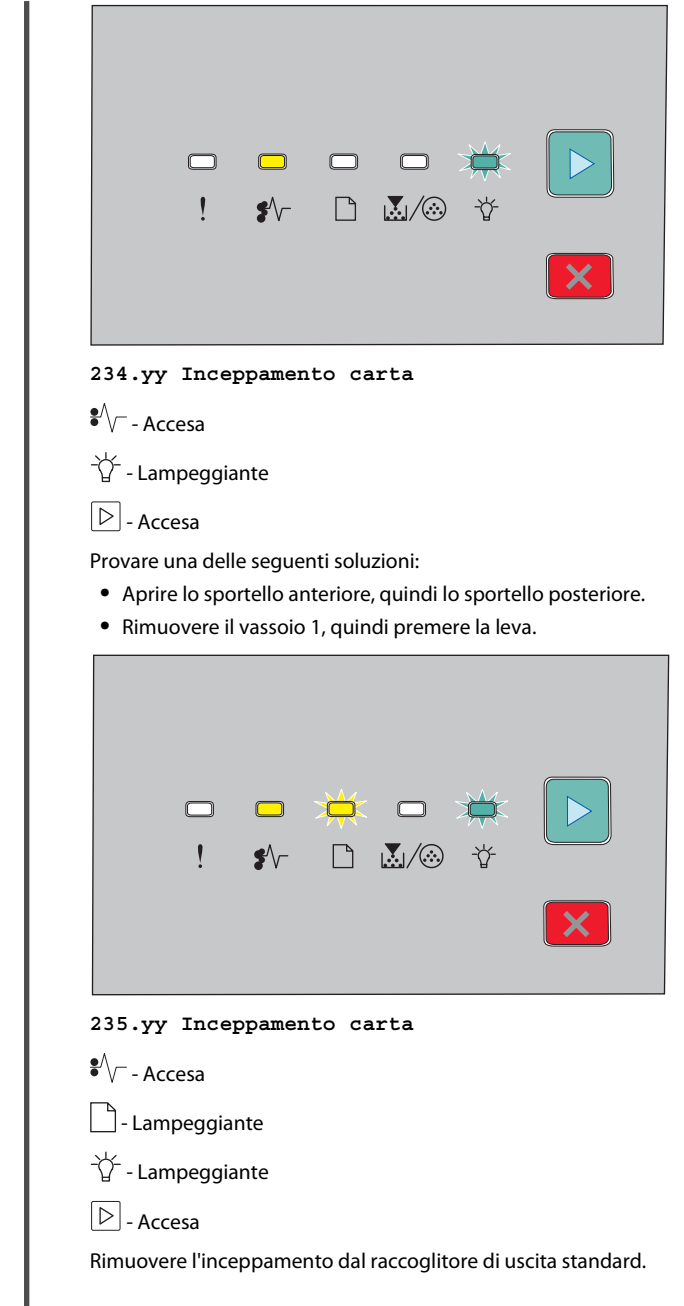

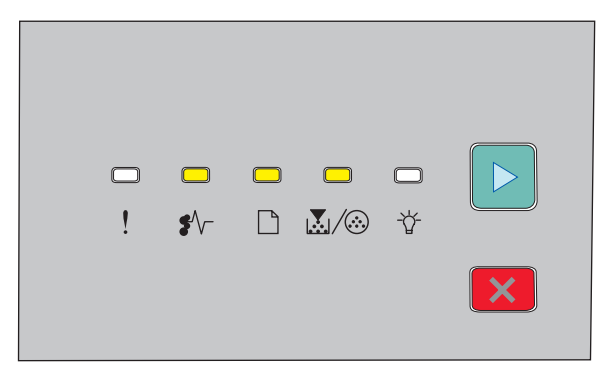

#### 24x.yy Inceppamento carta

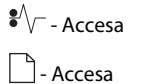

Accesa

▷ - Accesa

Provare una delle seguenti soluzioni:

- Rimuovere il vassoio 1.
- Aprire lo sportello anteriore e rimuovere l'unità del kit fotoconduttore e della cartuccia di toner.
- Rimuovere il vassoio 2.

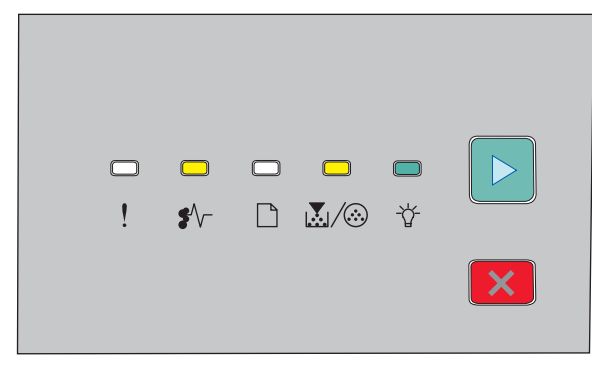

#### 251.yy Inceppamento carta

€ √ - Accesa 🗽 / 🍪 - Accesa - - Accesa

#### ▷ - Accesa

Rimuovere l'inceppamento dall'alimentatore manuale.

### Rimozione di inceppamenti dietro il kit fotoconduttore e la cartuccia di toner

**1** Premere il pulsante di rilascio e abbassare lo sportello anteriore.

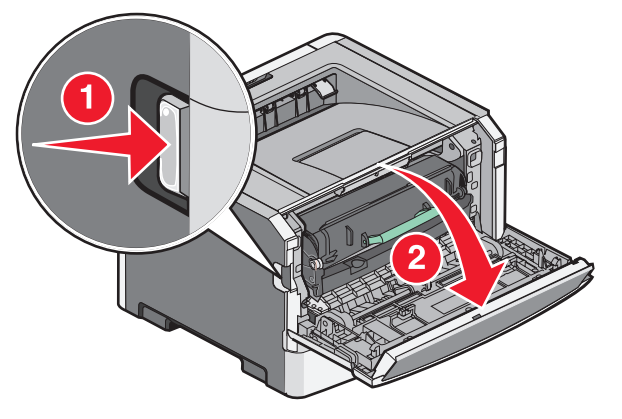

2 Sollevare ed estrarre l'unità contenente il kit fotoconduttore e la cartuccia di toner dalla stampante. Mettere l'unità da parte su una superficie piana e pulita.

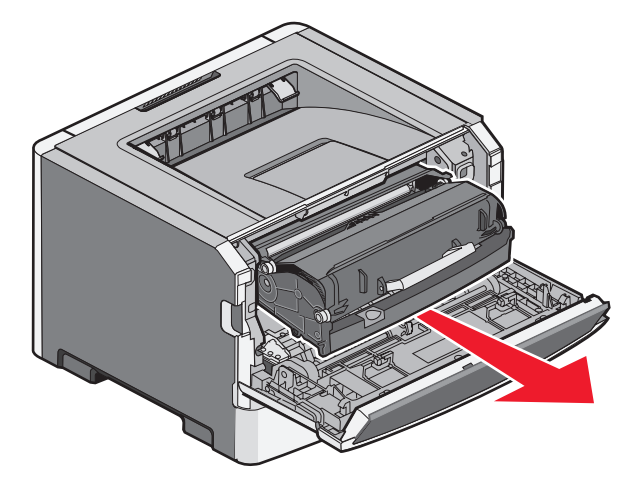

Avvertenza — Danno potenziale: non toccare il fotoconduttore sul fondo del kit fotoconduttore. Tenere la cartuccia dall'apposita maniglia.

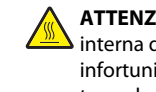

ATTENZIONE — SUPERFICIE MOLTO CALDA: l'area interna della stampante può surriscaldarsi. Per evitare infortuni, lasciare raffreddare la superficie prima di toccarla.

3 Rimuovere la carta inceppata.

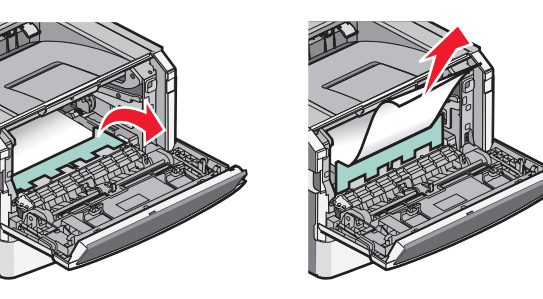

Nota: se non è facile rimuovere la carta, aprire lo sportello posteriore per rimuovere la carta.

4 Allineare e reinstallare l'unità.

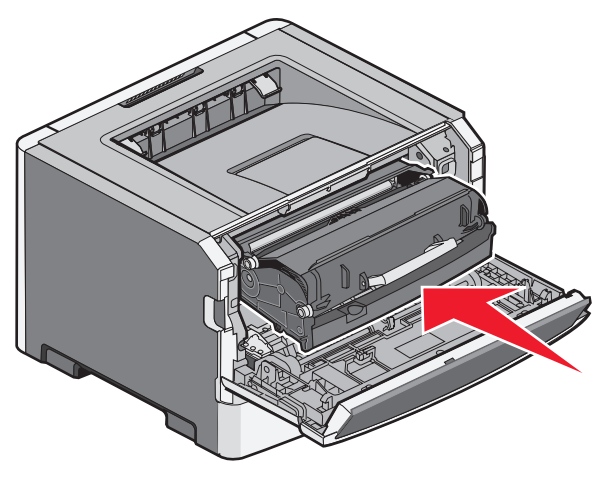

**5** Chiudere lo sportello anteriore.

**6** Premere  $\triangleright$  per continuare a stampare.

### Rimozione degli inceppamenti dal raccoglitore di uscita standard

È stato inviato alla stampante un processo di stampa fronte/retro utilizzando delle dimensioni della carta non supportate per la stampa fronte/retro. Si è inceppato un foglio nel raccoglitore di uscita standard.

Per rimuovere l'inceppamento, estrarre con delicatezza il foglio dal raccoglitore di uscita standard.

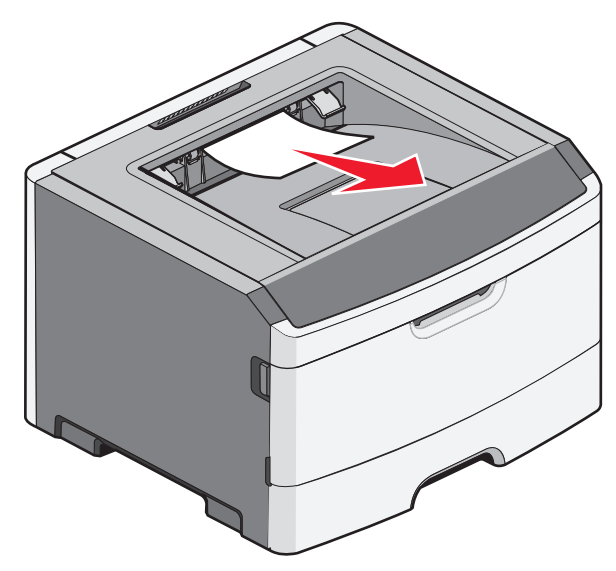

### Rimozione degli inceppamenti dal vassoio 1

Per verificare se la carta è inceppata nel vassoio 1 o dietro di esso, il vassoio standard:

**1** Rimuovere il vassoio 1.

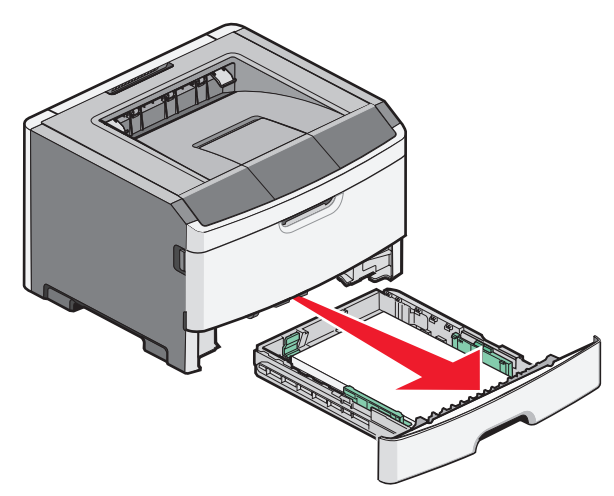

**2** Rimuovere la carta inceppata.

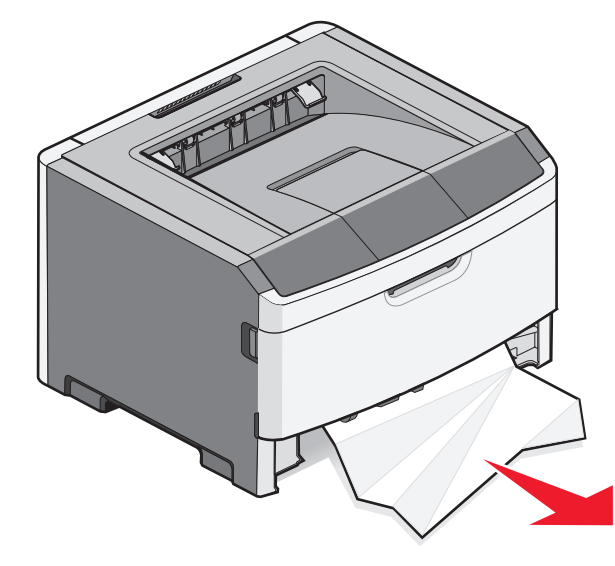

**3** Se necessario, premere la leva per liberare la carta e rimuovere l'inceppamento.

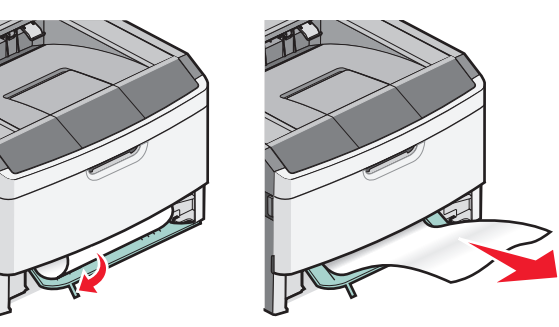

**4** Inserire il vassoio.

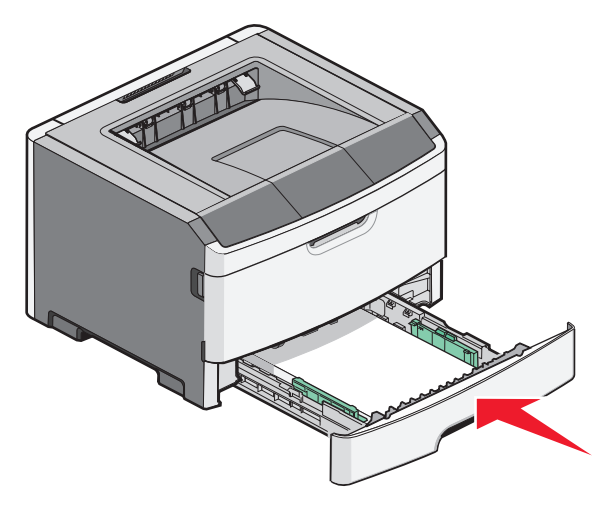

**5** Premere b per continuare a stampare.

### Rimozione degli inceppamenti dall'alimentatore manuale

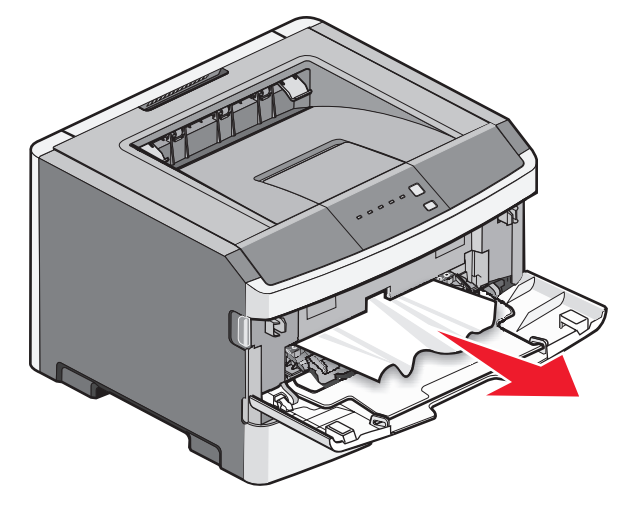

La carta inceppata nell'alimentatore manuale può essere in genere afferrata ed estratta. Se l'inceppamento non può essere rimosso in questo modo, controllare la presenza di carta inceppata dietro il kit fotoconduttore e l'unità della cartuccia di toner. Per ulteriori informazioni, vedere "Rimozione di inceppamenti dietro il kit fotoconduttore e la cartuccia di toner" a pagina 7.

### Rimozione di inceppamenti dietro lo sportello posteriore

Se la carta esce dalla stampante, estrarre la carta. Se la carta non esce dalla stampante:

1 Premere il pulsante di rilascio e abbassare lo sportello anteriore

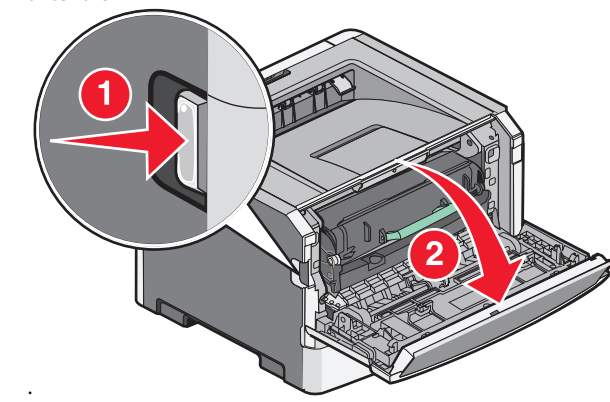

**2** Aprire lo sportello posteriore.

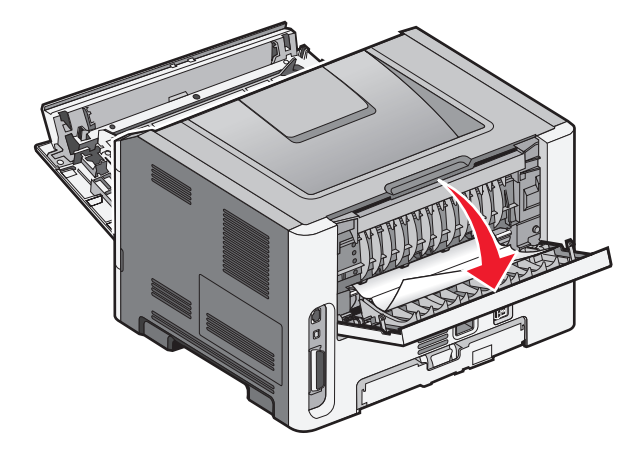

La carta potrebbe essere inceppata con un'estremità nel raccoglitore di uscita standard.

ATTENZIONE — SUPERFICIE MOLTO CALDA: l'area interna della stampante può surriscaldarsi. Per evitare infortuni, lasciare raffreddare la superficie prima di toccarla.

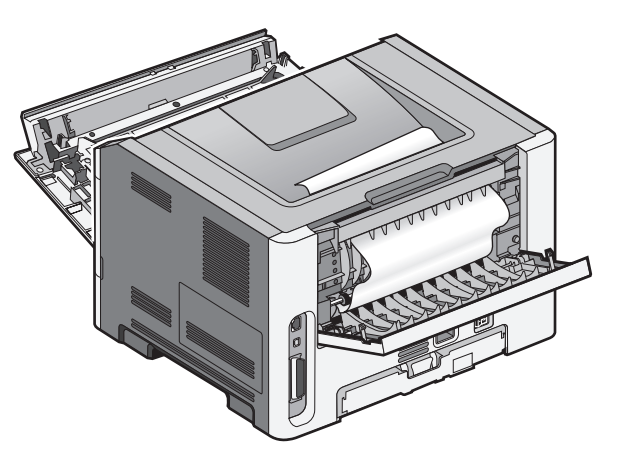

**3** Rimuovere la carta inceppata.

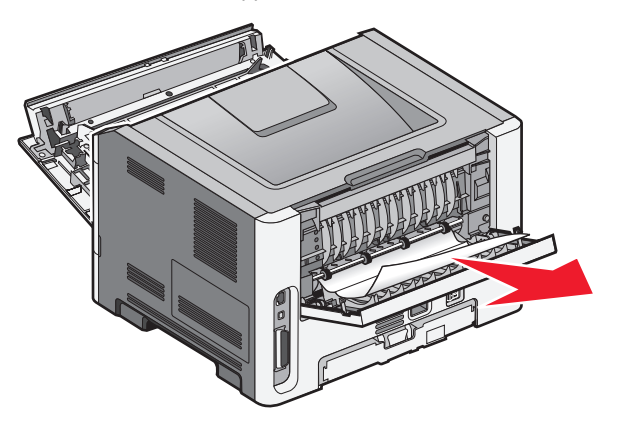

**4** Chiudere lo sportello anteriore e quello posteriore.

**5** Premere D per continuare a stampare.